## **Keyboard Shortcuts**

The following is a list of the short cut keys that can be used while in Graph View.

Even though this guide shows the short cut keys in upper-case, the software will respond regardless of case (for example, both **S** and **s** will toggle to the spectral graphs).

**Tip!** There may be times when the software does not appear to respond to the shortcut keys. Generally, this happens when the graph control does not have "focus." The solution is to click the graph, then press the shortcut key again.

| This keyboard key | Does this                                                                                   |  |
|-------------------|---------------------------------------------------------------------------------------------|--|
| S,s               | Spectral data presented, if available                                                       |  |
| С,с               | Cepstrum data presented, if available                                                       |  |
| W ,w              | Waveform data presented, if available                                                       |  |
| А,а               | Autocorrelation data presented, if available                                                |  |
| Ο,ο               | Overall data presented, if available                                                        |  |
| Р,р               | Phase data presented, if available                                                          |  |
| L , I             | Low Range data presented, if available                                                      |  |
| H,h               | High Range data presented, if available                                                     |  |
| D , d             | Demod Range data presented, if available                                                    |  |
| 1                 | Single axis graph format                                                                    |  |
| 2                 | Orbit graph format                                                                          |  |
| 3                 | Triax graph format                                                                          |  |
| 4                 | Triax circular Format                                                                       |  |
| 5                 | Single axis circular format                                                                 |  |
| 6                 | Double Triax graph format                                                                   |  |
| PgDn              | Move to next machine                                                                        |  |
| PgUp              | Move to previous machine                                                                    |  |
| Shift PgDn        | Moves to next set of test data (The order is axis, range (L-H-D), position and machine)     |  |
| Shift PgUp        | Moves to previous set of test data (The order is axis, range (L-H-D), position and machine) |  |
| Ctrl PgDn         | Moves to the same graph on the next position on the tree                                    |  |
| Ctrl PgUp         | Moves to the same graph on the previous position on the tree                                |  |
| {,[               | Moves to test data just previous of the latest test data on a location                      |  |

| ],}              | Moves to latest test data on a location                                                                                           |  |
|------------------|----------------------------------------------------------------------------------------------------|--|
| ١,               | View both the latest and previous data                                                                                            |  |
| F , f            | Displays the fault frequencies (also known as forcing frequencies).                                                               |  |
| B , b            | Displays the bearing frequency markers, if location has been configured for a specific bearing.                                   |  |
| /,?              | Locates and moves cursor to exact peak value                                                                                      |  |
| N                | Sets the speed to the current cursor value. You will be asked to confirm this action. Affects only the spectrum shown on graph.   |  |
| Ү,у              | Toggles between Auto-scale All, Auto-Scale Each, and Fixed Scale                                                                  |  |
| R , r            | Returns the graph to its original scale. The original scale is based on the settings defined when the graph was originally drawn. |  |
| F3               | Brings up Set Spectrum Speed dialog                                                                                               |  |
| Ctrl B           | Toggles baseline average on\off                                                                                                   |  |
| Ctrl C           | Copies graph to clipboard                                                                                                    |  |
| Ctrl H           | Toggles harmonics on and off                                                                                                    |  |
| Ctrl S           | Toggles sideband cursors on and off                                                                                               |  |
| Ctrl T           | Toggles sideband cursor tracking between center and sideband frequency                                                            |  |
| Ctrl R           | Toggles the Reference cursor Off or On at the current cursor position                                                             |  |
| Ctrl W           | Toggle between waterfall and single layout for graphs                                                                             |  |
| Ctrl O           | Toggle between overlay and single layout for graphs                                                                               |  |
| Ctrl B           | Toggles Baseline spectra On (Average, Average+Sigma, Average and Sigma) and Off                                                   |  |
| M , m            | If you have either harmonics or sidebands set up, places markers at the harmonics or sidebands                                    |  |
| Z , z            | Clears markers                                                                                                    |  |
| Q , q            | Toggles between a quick zoom around the current cursor or restores the original X axis scale                                      |  |
| Х,х              | Places 1xRPM sidebands around the current center cursor and set the center cursor to tracking mode                                |  |
| J,j              | Toggles between the four waveform trend parameters on waterfall plots                                                             |  |
| <b>4</b> ►       | Moves the cursor left or right                                                                                                    |  |
| <>               | Micro-Cursor movements left or right                                                                                              |  |
| Shift <b>∢</b> ► | Changes horizontal space assigned to Low and High Range for dual triax graphs                                                     |  |
| Home             | Toggles the visibility of the slider arrows for dual triax graphs                                                                 |  |
| ▲ ▼              | Moves between graphs on waterfall or overlay plot layouts                                                                         |  |

| Ctrl ◀►<br>Ctrl ▲▼ | Changes aspect ratio of a waterfall graph                              |  |
|--------------------|------------------------------------------------------------------------|--|
| 8                  | Change data selection dropdown to Survey Test Data                     |  |
| 9                  | Change data selection dropdown to Advanced Test Data                   |  |
| 0                  | Change data selection dropdown to All Data (Survey and Advanced Tests) |  |
| Esc , Space        | Exit from a graph toolbar dropdown with no change                      |  |

### **Tree Control Hotkeys –** These hotkeys functions utilize an Alt + Key format and work in all views.

| This keyboard key | Does this                                                                     |  |
|-------------------|-------------------------------------------------------------------------------|--|
| Alt+M, Alt+?      | Search for 1st machine in tree that has specified string in the machine name  |  |
| Alt+N, Alt+Enter  | Search for next machine in tree that has specified string in the machine name |  |
| Alt+P, Alt < >    | Next or previous Plant                                                        |  |
| Alt+A, Alt { }    | Next or previous Area                                                         |  |
| Alt ◀►            | Normal expand and contract functions using side arrows                        |  |
| Atl ▲ ▼           | Normal next and previous visible node functions using up and down arrows      |  |
| Atl+Home          | Move to first node of tree                                                    |  |
| Atl+End           | Move to last node of tree                                                     |  |

### These are shortcut keys or menu option in any view, including the graphics view.

| Ctrl+D | Detail view                                 |                                                                                                    |
|--------|---------------------------------------------|----------------------------------------------------------------------------------------------------|
| Ctrl+L | List view                                   |                                                                                                    |
| Ctrl+A | Analyst\History view                        |                                                                                                    |
| Ctrl+G | Graphical data view                         |                                                                                                    |
| Ctrl+P | Photo/drawing view                          |                                                                                                    |
| Ctrl+E | Run expert system                           |                                                                                                    |
| Ctrl+U | Open Users and preferences                  |                                                                                                    |
| Ctrl+K | Acknowledge machine (remove from<br>InTray) | Expand "Machines In Your In-Tray" master list<br>and highlight a machine contained in this list prior<br>to performing this. |
| Ctrl+I | Modify In-Tray Settings                     | Presents window with options for In-Tray setting                                                                             |

| F1     | Help Contents                              |                                                                                                   |
|--------|--------------------------------------------|---------------------------------------------------------------------------------------------------|
| F2     | Open Tree Node                             |                                                                                                   |
| F4     | Process current data with expert<br>system |                                                                                                   |
| F5     | Average current data                       |                                                                                                   |
| F9     | Save/update item                           | Only works with items normally saved by main UI save toolbar button, e.g. Notes                   |
| F11    | Auto refresh                               | Toggles auto refresh on/off                                                                       |
| F12    | Refresh tree                               |                                                                                                   |
| Ctrl+Z | Undo                                       | Typical Windows "Undo" command. Works with text entry and rich text fields.                       |
| Ctrl+X | Cut                                        | Typical Windows "Cut" command. Works with text entry and rich text fields.                        |
| Ctrl+V | Paste                                      | Typical Windows "Paste" command. Works with text entry and rich text fields.                      |
| Ctrl+F | Format text                                | Used to change text font, style, size, color, etc.<br>Works with text entry and rich text fields. |

**Control keys being used...** A, C, D, E, F, G, H, I, K, L, P, R, S, U, V, X, Z

# ALT keys being used...

F, E, V, D, R, X, I, U, H, M, N, P, A, ?, <>, { }, ◀▶, ▲▼, Home, End, Enter

#### Function keys being used...

1, 2, 3, 4, 5, 9, 11, 12

F10 is not available